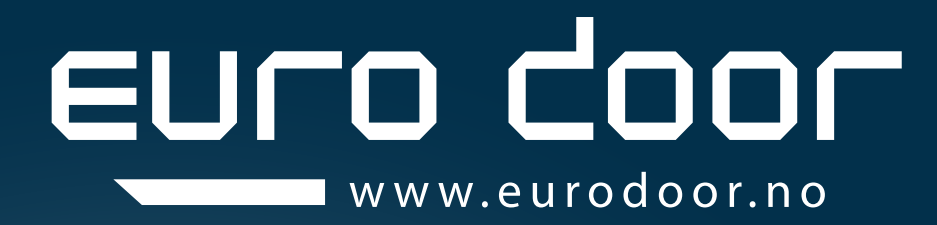

# BRUKERMANUAL Brukermanual for Eurodoor ProLine - GDO APP og wifi kamera - ED832

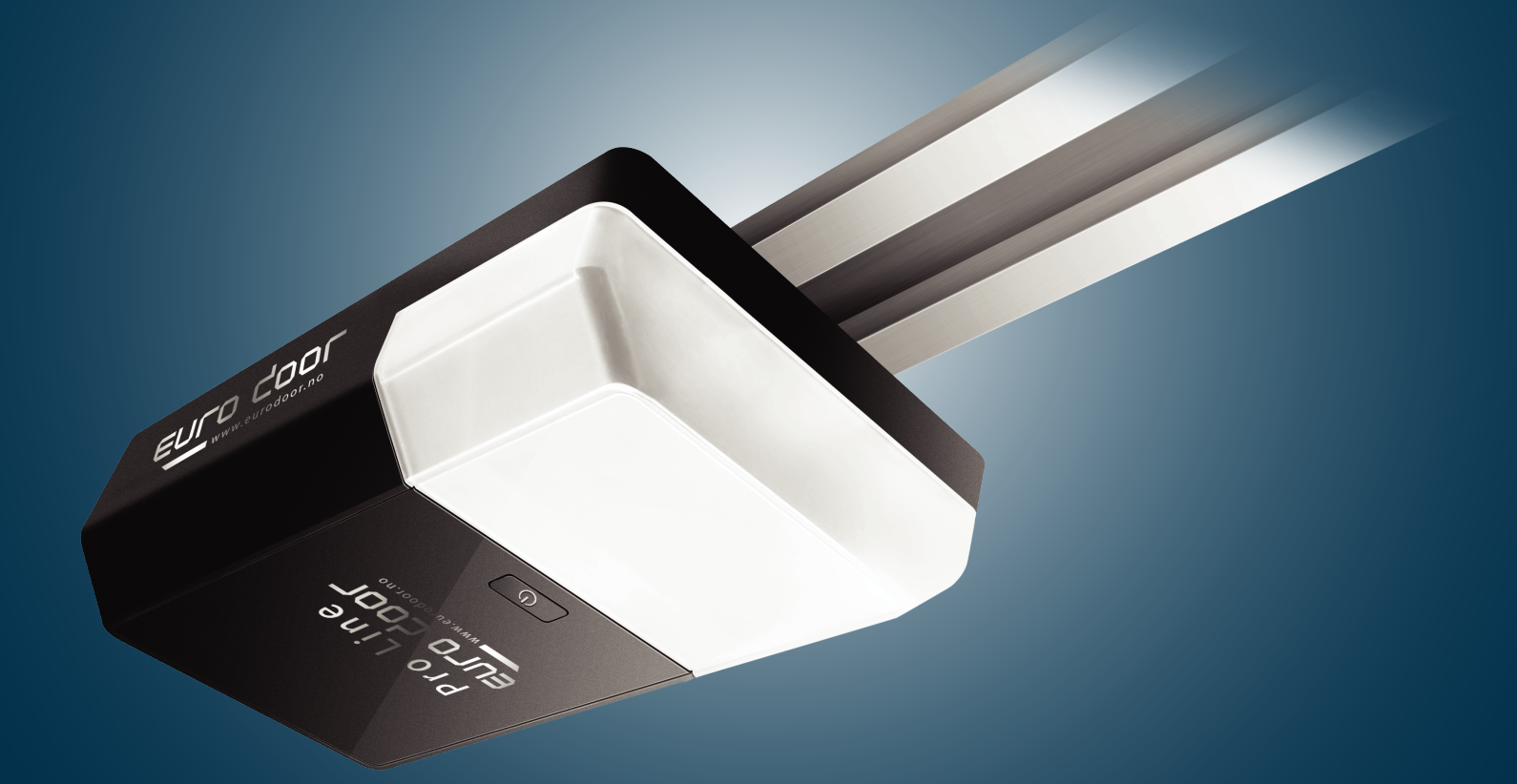

## LAGRE DENNE HÅNDBOKEN FOR FREMTIDIG REFERANSE

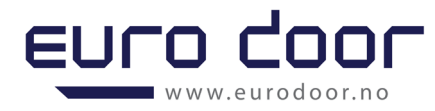

# ED Pro Line

## **Brukermanual for Eurodoor ProLine**

# GDO APP og wifi kamera - ED832

### NB!

1. Før Wi-Fi-funksjonen er aktivert, må grenseneverdier for garasjeportåpneren ha blitt angitt.

2. Kontroller at ruteren, smarttelefonen og enheten er så nær som mulig, og kontroller at **Wi-Fi <u>og</u> <u>4G-nettverket</u> er aktivert.** 

Oppkobling vil kun fungere over 2.4Mhz nettverk!

3. Det er kun en bruker som kan være hovedbruker per portåpner, dvs en oppretter hovedkonto for APP/motor og vil være hovedbruker/administrator for å kontrollere APP med tilknyttede komponenter. Man kan deretter dele og legge til «familiemedlemmer»/brukere ved å lage «gruppe» hvor man inviterer brukere som kan få tilgang til alle funksjoner i appen. «SMART GDO»

4. Kontroller at garasjeportåpneren ikke tidligere er koblet til en annen smarttelefon.

## **GDO WIFI-innstilling**

### 1. LAST NED APPEN

Last ned "Smart GDO" -appen til smarttelefonen din via Google Play (for Android) eller App Store (for IOS).

|        | SMART GDO<br>ET Tech<br>Tools |      |       |
|--------|-------------------------------|------|-------|
|        | UNINSTALL                     | OPEN | I     |
| Devel  | oper contact                  | ~    |       |
| \$     | Website                       |      |       |
| $\geq$ | Email<br>wallchen@etdoor.cn   |      |       |
|        | Privacy Policy                |      | FIG.1 |

Eller bruk smarttelefonen til å skanne QR-koden. «åpne ditt kamera», så trykker du på «pop-up'en» for å åpne med nettleseren for å laste ned appen.

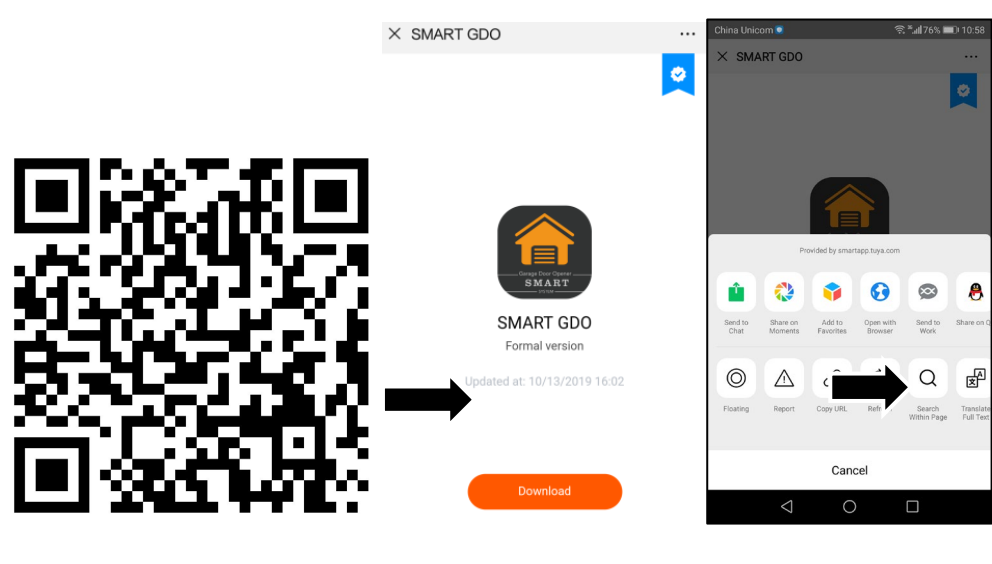

FIG.2

FIG.3

Bilde.4

### 2. TA I BRUK APPEN

Åpne appen, og opprett en ny konto i henhold til instruksjonene. Hvis du allerede har en konto, logger du deg inn direkte.

- 1) Klikk på "Registrer" -knappen
- 2) Fyll ut mobilnummeret ditt
- 3) Klikk på "Få bekreftelseskode" -knappen
- 4) Fyll ut den mottatte koden fra mobiltelefonen. Dersom du ikke har mottatt den, sjekk ditt «spam-filter»
- 5) Angi passord

| a diant  | Register                                     | Enter Verification<br>Code                                                           | Set Password                                          |
|----------|----------------------------------------------|--------------------------------------------------------------------------------------|-------------------------------------------------------|
|          | Mobile Phone Number/Email                    |                                                                                      | 6 to 20 characters, including letters and digits Done |
| Register | Get Verification Code                        | Verification code has been sent to your mobile phone:<br>86-18552051987, Resend(41s) |                                                       |
|          | I Agree Service Agreement and Privacy Policy |                                                                                      |                                                       |

Fig.5

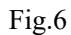

Fig.7

### 3. LEGG TIL ENHET

Klikk på "Legg til enhet" -knappen og velg "Garage", og klikk deretter på "Confirm indicator rapidly blink". (Denne lampen finnes ikke på ED ProLine 1200N - gå videre).

| my garage 🗸                                   | + < | Add Man        | ually Search           | for Device 🖯             | < | Add Device AP Mode                  |
|-----------------------------------------------|-----|----------------|------------------------|--------------------------|---|-------------------------------------|
| Set your home location for more information > |     | Smart Camera   | Alarm (Wi-Fi)          | Contact<br>Sensor (W-Fi) |   | Add Device                          |
| All Devices                                   |     |                |                        |                          |   | Power on the device and confirm     |
|                                               |     | Fan            | T<br>Lighting<br>(WHR) | Socket (Wi-Fi)           |   | that indicator light rapidly blinks |
| No devices, please add                        |     | Switch (Wi-Fi) | Garage                 |                          |   | • •                                 |
| Add Device                                    |     |                |                        |                          |   | Help                                |
| hone Smart Me                                 |     |                |                        |                          |   | Confirm indicator rapidly blink     |
| Fig.9                                         |     | Fig            | .10                    |                          |   | Fig.11                              |

### 4. KOPLE TIL WIFI OG ENHET

Velg ønsket nettverk på appen og skriv inn gyldig passord - IKKE TRYKK "Confirm" før du har fullført steg 5!

| < Add Device                                                      | 5. KOPLE TIL EN PORTÅPNER TIL APPEN                                                                                                    |
|-------------------------------------------------------------------|----------------------------------------------------------------------------------------------------|
| Enter Wi-Fi<br>Password                                           | <ol> <li>På portåpnerens knappepanel, trykk og hold "SET"-knappen på<br/>garasjeportåpneren til tallet "6" vises på skjermen; (Fig.13)</li> <li>Nå trykker du "Confirm" i appen og ser at det vises "0" på LED<br/>skjermen og tilfeldig økende tall mens åpneren kobler seg til ditt<br/>nettverk.</li> </ol> |
| Only 2.4 GHz Wi-Fi networks are supported                         |                                                                                                    |
| Etdoor-yewu     Change Network       Password     V       Confirm |                                                                                                    |
| Fig.12                                                            |                                                                                                    |

Fig.13

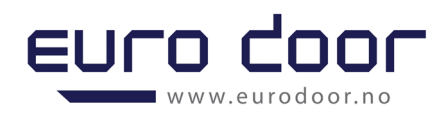

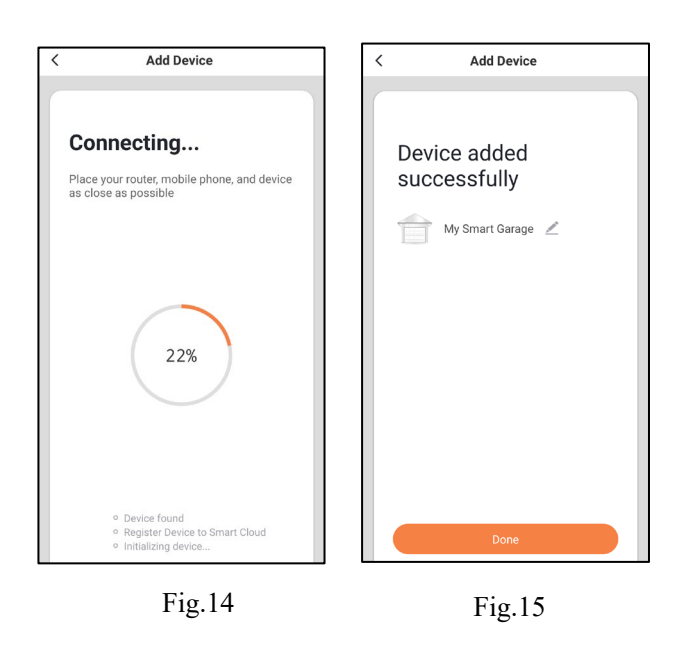

6. Gå tilbake til App, Klikk på "Done" (Bare en mobil for kontroll er mulig) (se over Fig. 14).

Hvis tilkobling mislykkes (se Fig. 16), følger du trinnene ovenfor for å prøve på nytt.

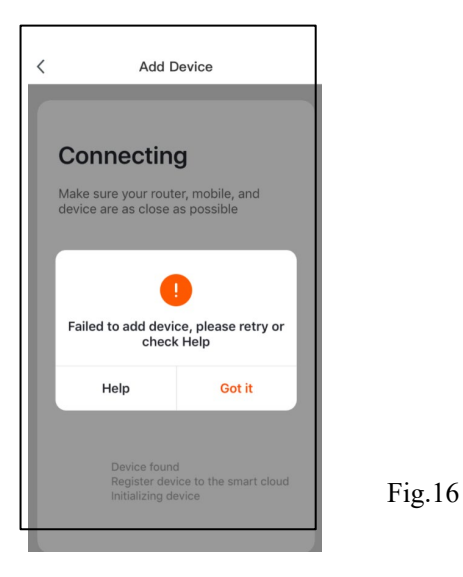

Du kan klikke på redigeringsknappen til høyre øverst (se nedenfor Fig. 16) for å få flere funksjoner (Enhetsnavn, Enhetsplassering, Sjekk enhetsnettverk, Del enhet, Fjern enhet og så videre)(se nedenfor Fig. 17).

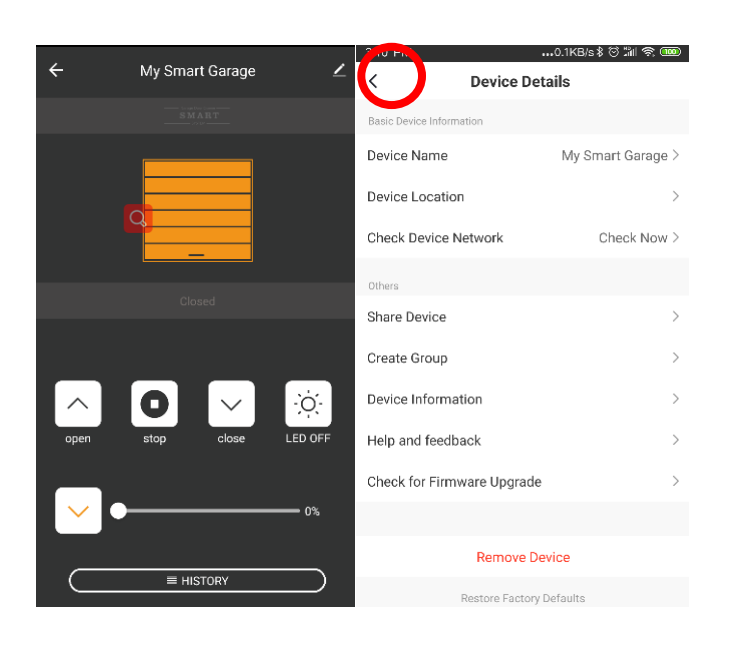

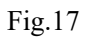

### NULLSTILL / SLETT TIDLIGERE BRUKERINNSTILLINGER

Dersom det kommer opp «6» og «0» i displayet og du fortsatt ikke får koplet telefonen til portåpneren, må du nullstille for å slette tidligere tilkoblet enhetsinnstillinger.

Hvis du må bruke en ny mobiltelefon til å styre åpneren, logger du på med den opprinnelige appkontoen med den nye mobiltelefonen.

Det samme gjelder dersom du må bytte til ny konto. De finnes to alternativer, som beskrevet nedenfor.

Alternativ 1: Klikk på "Fjern enhet" for å slette åpnerinformasjonen i den opprinnelige kontoen din (se Fig. 17), hold garasjeportåpneren slått på og WiFi tilkoblet og koble deretter åpneren på nytt i den nye kontoen trinnvis.

Alternativ 2: Hvis du ikke har et nettverk tilgjengelig, gjenopprett fabrikkinnstilling på garasjeportåpneren.

- 1) Trykk på "set" -knappen i åpneren og hold nede til "7" vises på skjermen;
- 2) Trykk på "opp" -knappen i åpneren, "1" vil bli vist på skjermen;
- 3) Trykk på "set" -knappen en gang, mønsteret i illustrasjon under vises, og det betyr at WiFitilkoblingen til åpneren er nullstilt og du kan koble til på nytt.

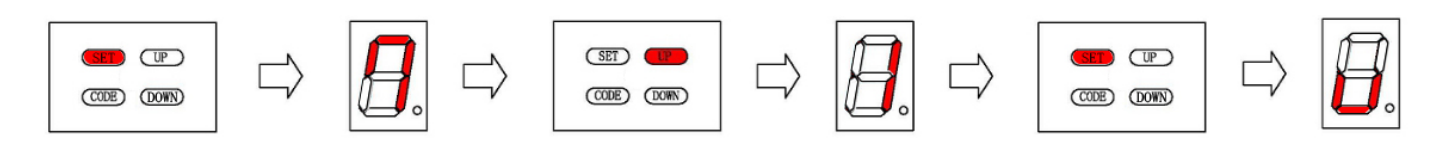

## Wifi-innstilling for kamera

1. I appen og kontoen ovenfor kan du også legge til kamera og andre enheter som nedenfor (Fig. 19). Klikk på redigeringsknappen til høyre (Fig.18) og velg "Smart Camera" (Fig. 19).

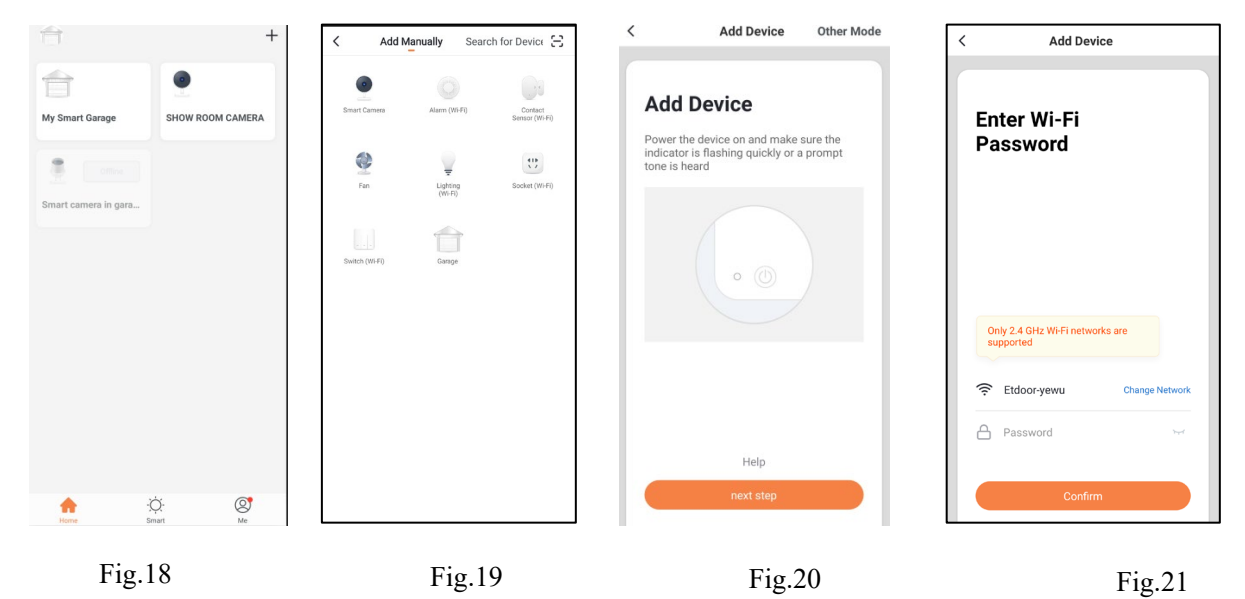

- 2. Kontroller at indikatorlampen på kameraet blinker rødt, noe som indikerer at den er klar til å kobles til.
- 3. Klikk deretter på "Neste trinn" i appen (Fig. 20).
- 4. Skriv inn Wifi-nettverket og passordet (Fig. 21).
- 5. Skann QR-koden med kameraet (Fig. 22). Kameraet piper, begynner raskt å blinke rødt, og deretter bli grønt.
- 6. Klikk deretter på "Jeg hørte en melding" (Fig. 23). appen kobles automatisk til kameraet (Fig. 24).
- 7. Nå er kameraet lagt til i oppsettet, klikk på "Ferdig" (Fig. 25).

Hvis tilkoblingen mislykkes, følger du trinnene ovenfor for å prøve på nytt.

| < Add Device                                                                                                    | < Add Device | < Add Device                                                                             | < Add Device                 |
|----------------------------------------------------------------------------------------------------|--------------|------------------------------------------------------------------------------------------|------------------------------|
| Use Camera to Scan QR Code<br>Tap Next. The mobile phone displays a QR code.<br>Use the camera to scan to the QR code 15 cm to<br>20 cm away from the mobile phone. |              | <b>Connecting</b><br>Place your router, mobile phone, and device<br>as close as possible | Device added<br>successfully |
| 15-20cm                                                                                                    |              | 13%                                                                                      |                              |
| Fig.22                                                                                                    | Fig.23       | Fig.24                                                                                   | Fig.25                       |
| Continue                                                                                                    | No Prompts   | O Device found     Register Device to Smart Cloud     Initializing device                | Done                         |

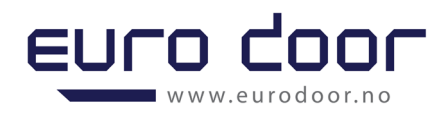

- 8. Hvordan tilbakestiller jeg kameraet?
- Bruk tilbakestillingspinnen til å trykke på Tilbakestill-knappen i flere sekunder til kameraet begynner å pipe.
- Valgfritt: Sett inn Micro SD-kort som vist i (ikke inkludert)

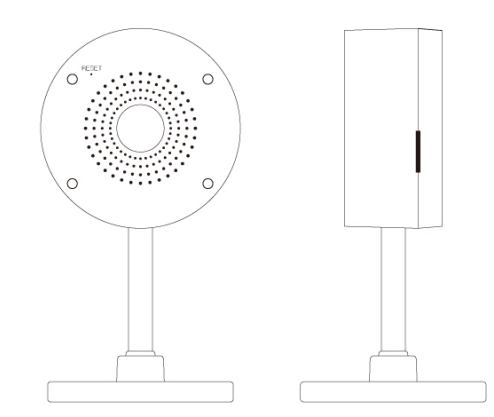

### SPØRSMÅL og SVAR

#### 1. Kan jeg dele med familie og venner?

Ja, du kan dele kameraene dine med familie og venner som har tilgang til å vise kameraet, garasjeporten og andre enheter. I appen trykker du på "Profil-knappen og klikker på "Home Management" -knappen, og du vil kunne gi eller tilbakekalle delingstillatelser. For å dele, må ny bruker ha lastet ned appen og registrert en konto.

### 2. Hva er den trådløse rekkevidden?

Rekkevidden til Wi-Fi-nettverket ditt er sterkt avhengig av hjemmeruteren og forholdene i rommet. Sjekk med ruterens spesifikasjoner for nøyaktig rekkeviddedata.

### 3. Enheten vises frakoblet eller utilgjengelig?

Kontroller at Wi-Fi-ruteren er tilkoblet og innenfor rekkevidde. Kontroller at du har den nyeste appfunksjonaliteten ved å klikke på "Se etter oppdatering" i enhetsinnstillingen.

### 4. Kan ikke koble til Wi-Fi-nettverket.

Kontroller at du har angitt riktig Wi-Fi-passord under Wi-Fi-oppsettet. Kontroller om det er noen problemer med Internett-tilkoblingen. Hvis Wi-Fi-signalet er for svakt, tilbakestiller du Wi-Fi-nettverket og prøver på nytt.

### 5. Hvor mange kameraer kan jeg kontrollere?

"Smart GDO" app kan kontrollere en ubegrenset mengde enheter i en ubegrenset mengde steder. Ruteren kan ha en grense for hvor mange enheter som kan kobles til én ruter.

### Tekniske spesifikasjoner:

- Kamera: opptil 1080p (1920x1080) ved 20 bilder / sek. H.264 koding
- Synsfelt: 140° diagonalt
- Lyd: Intern høyttaler og mikrofon
- Lagring: støtter opptil 128G Micro SD-kort (ikke inkludert)
- Wi-Fi: IEEE 802.11b/g/n, 2,4 GHz (ikke kompatibel med 5 GHz Wi-Fi-nettverk)

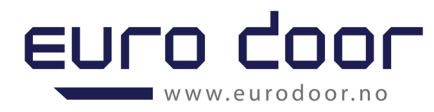

# Instruksjoner for programmering av Homelink

# ADVARSEL

Før du programmerer HomeLink® til en garasjeportåpner, må du sørge for at personer og gjenstander er ute av veien for enheten for å forhindre potensielle skader. Den motoriserte garasjeporten åpnes og lukkes mens du programmerer HomeLink. Ikke programmer HomeLink hvis personer eller kjæledyr er i veien for døren. En bevegelig garasjeport kan forårsake alvorlig skade eller død for mennesker, kjæledyr eller skade på gjenstander.

Kjøretøyets eksos inneholder karbonmonoksid, en farlig gass. Ikke kjør kjøretøyets motor mens du programmerer HomeLink. Eksos kan forårsake alvorlig skade eller død. Når du programmerer en garasjeportåpner, anbefales det å parkere utenfor garasjen.

1. Slett tidligere koder i Homelink - Trykk og hold inne knapp 1 og knapp 3 samtidig, når HomeLink-indikatorlampen endres fra vanlig oransje for å blinke sakte grønt lys.

### **ADVARSEL**

Denne prosedyren er for å slette eksisterende koder i Homelink, i tilfeller hvor din Homelink er matchet med en åpner allerede, og du ønsker å slette disse innstillingene, kan du fortsette. Hvis ikke, vennligst ignorere dette trinnet.

- 2. Press hvilken som helst HomeLink-knapp. HomeLink-indikatorlampen begynner å blinke sakte oransje. Hold garasjeportens fjernkontroll 2-7 centimeter unna HomeLink-knappene i ditt kjøretøy, og trykk på knappen på garasjeportens fjernkontroll, for å bestemme hvilken knapp du vil styre garasjeporten med. Trykk og hold inne knappen i ett sekund, slipp deretter og trykk deretter på knappen igjen. Fortsett denne "trykk og slipp"-prosessen til HomeLink-indikatorlampen endres fra sakte blinkende oransje til heldekkende grønn.
- Press "kode" -knappen på garasjeportåpneren, og hold inne til LED prikken/lampen blinker, press samme knapp som samsvarer med fjernkontroll på Homelink og LED lampen vil være av. Trykk på knappen igjen, lampen vil blinke hurtig, deretter viser LEDdisplay "U". Homelink er i stand til å kontrollere garasjeportåpneren. Også fjernkontrollen kan styre garasjeportåpneren.

Angir at denne instruksjonen er viktig å følge av hensyn til personlig sikkerhet, og at manglende overholdelse av instruksjonene kan føre til personskade.

HomeLink® er kun ment å brukes med HomeLink® kompatible produkter som er programmert i samsvar med de aktuelle instruksjonene. Disse instruksjonene og produktoppføringene som er angitt av symbolet, er spesielt viktige for å unngå skade på den

programmerte enheten og andre eiendommer knyttet til den enheten. Hvis du ikke overholder instruksjoner eller produktoppføringer, kan det føre til uønsket skade på eiendom, bil eller andre gjenstander.